## WWW.DEVENTER.NL

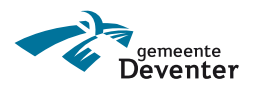

## Stappenplan bezoekersvergunning

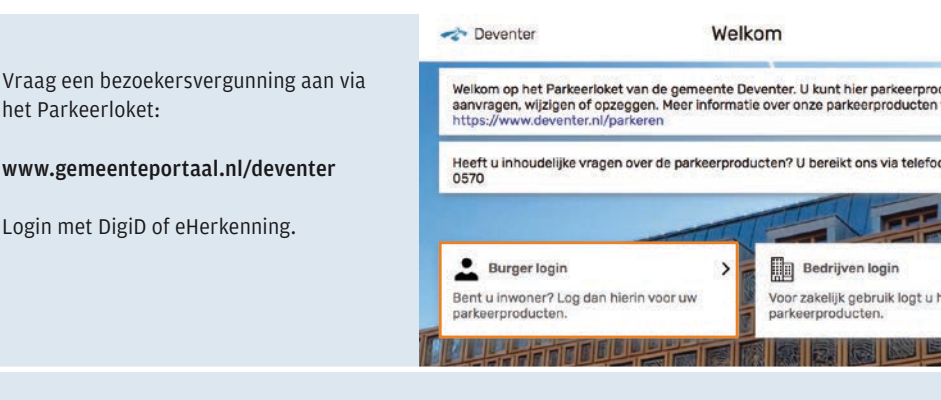

2 U ontvangt nu een link. Maak hiermee een account aan op **mijn.2park.nl**, of koppel uw parkeervergunning aan uw bestaande account.

- Log in op uw mijn.2park account en klik linksboven op menu
- Kies voor alle productenSelecteer de nieuwe
- bezoekersvergunning
- Ga naar het menu linksboven
- Waardeer uw parkeertegoed op
- U betaalt met ideal

Δ

Start uw parkeeractie. De uren worden afgeboekt van uw parkeertegoed.

Kijk voor meer informatie op:

www.deventer.nl/ parkeervergunningbezoekers

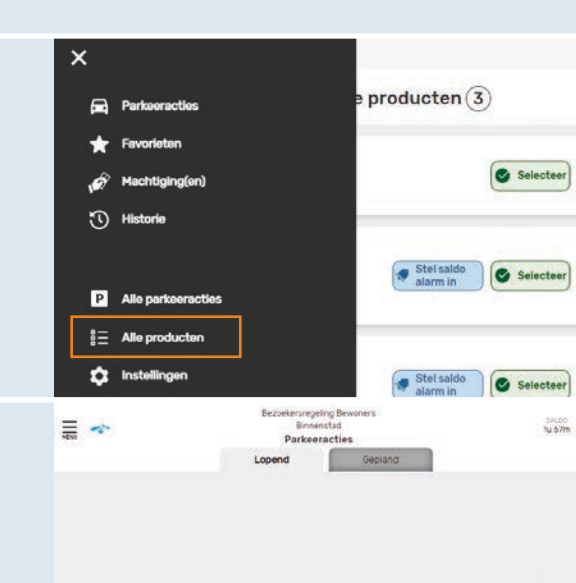

Geen lopende parkeeracties gevonden

+ Nieuwe parkeeractie